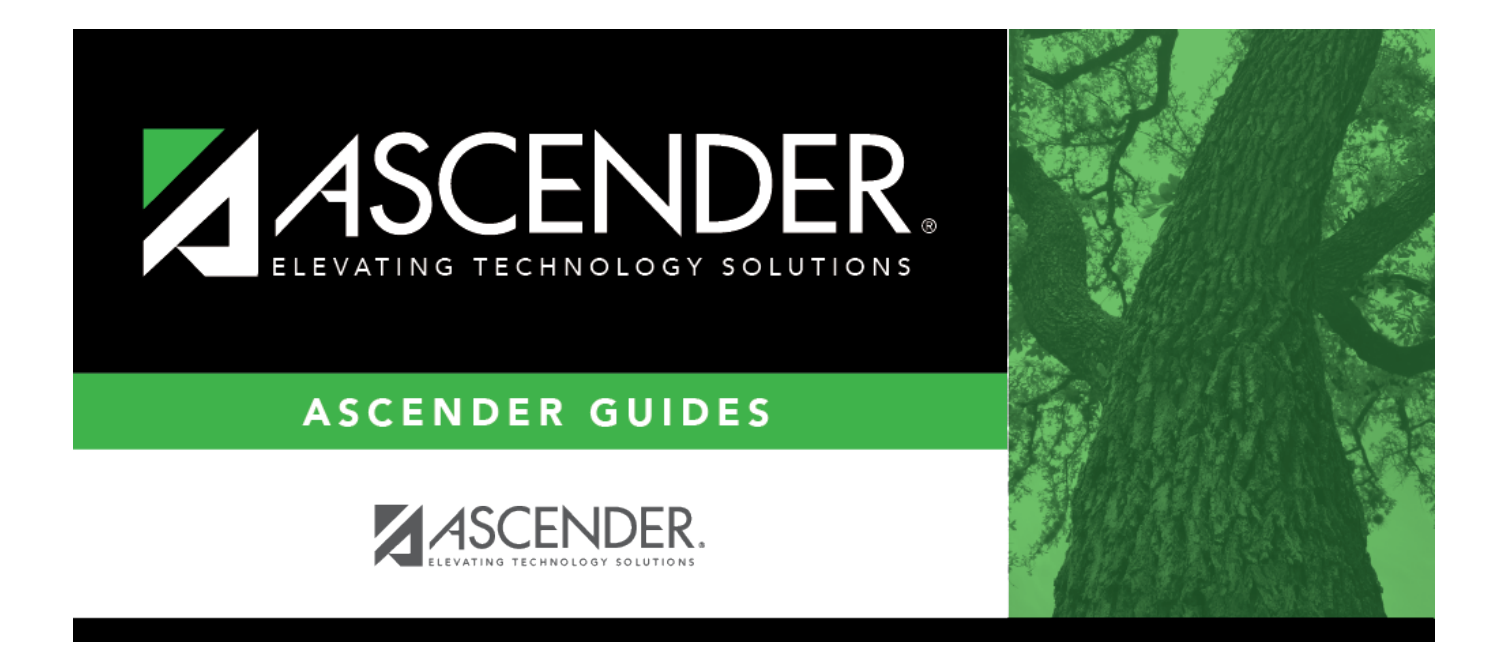

## FIN2150 - Outstanding Purchase Orders

i

## **Table of Contents**

| FIN2150 - Outstanding Purchase Orders | i | İ |
|---------------------------------------|---|---|
| FIN2150 - Outstanding Purchase Orders |   | • |

## FIN2150 - Outstanding Purchase Orders

## Finance > Reports > Finance Reports > Vendor/Purchase Order Reports > Outstanding Purchase Orders

The report displays a list of all outstanding purchase orders that have not been completely liquidated. The Original Amount column is calculated to be equal to the total debit encumbrance amount for the account code.

| Parameter                                                                         | Parameter Description                                                                                                    |
|-----------------------------------------------------------------------------------|----------------------------------------------------------------------------------------------------|
| Accounting Period Current (C),<br>Next (N)                                        | C - Include the current accounting period on the report.<br>N - Include the next accounting period on the report.<br>This is a required field.                                                                                                    |
| Sort by PO/Acct (P),<br>Vendor/PO/Acct (V), Org/PO/Acct<br>(O), Fund/PO/Acct (F)  | <ul> <li>P - Sort the report by purchase order first, and then by account code.</li> <li>V - Sort the report by vendor first, then purchase order, and then by account code.</li> <li>O - Sort the report by organization, then purchase order, and then by account code.</li> <li>F - Sort the report by fund, then purchase order, and then by account code.</li> <li>This is a required field.</li> </ul>  |
| Include Requisition Comments?<br>(Y/N)                                            | Y - Include the requisition comments on the report.<br>N - Exclude the requisition comments from the report.<br>This is a required field.                                                                                                    |
| Select Contract (C), Non-<br>Contract (N), or blank for ALL                       | C - Include contracts only.<br>N - Include noncontracts only.<br>Blank - Include both contracts and noncontracts.                                                                                                    |
| Enter P.O #, Vendor #, Org. or<br>Fund (Based on sort selection)<br>blank for ALL | Type the number based on the value entered in the <b>Sort by</b><br><b>PO/Acct (P), Vendor/PO/Acct (V), Org/PO/Acct (O),</b><br><b>Fund/PO/Acct (F)</b> parameter separating multiple numbers<br>with a comma. Or, click i to search for purchase order<br>numbers, search for vendor numbers, search for organization<br>numbers, or search for fund numbers . Otherwise, leave blank<br>to use all numbers. |
| Select Contract Type(s), or<br>blank for ALL                                      | Type the contract type separating multiple contract types with<br>a comma. Or, click <sup>‡</sup> to search for contract types. Otherwise,<br>leave blank to use all contract types.                                                                                                    |
| Select Organization Code(s), or<br>blank for ALL                                  | Type the three-digit organization code separating multiple<br>organization codes with a comma (e.g., 001, 699). Or, click<br>to search for organization codes. Otherwise, leave blank to use<br>all organization numbers.                                                                                                    |

Generate the report.